## Login vejledning til NCC Leverandør Portal

For dig som leverandør, der allerede har en Microsoft SSO-konto (side 3)

For dig som leverandør, der IKKE har haft en Microsoft SSO-konto før (side 6)

For dig som leverandør, der gerne vil have en personlig adgangskode til login (side 12)

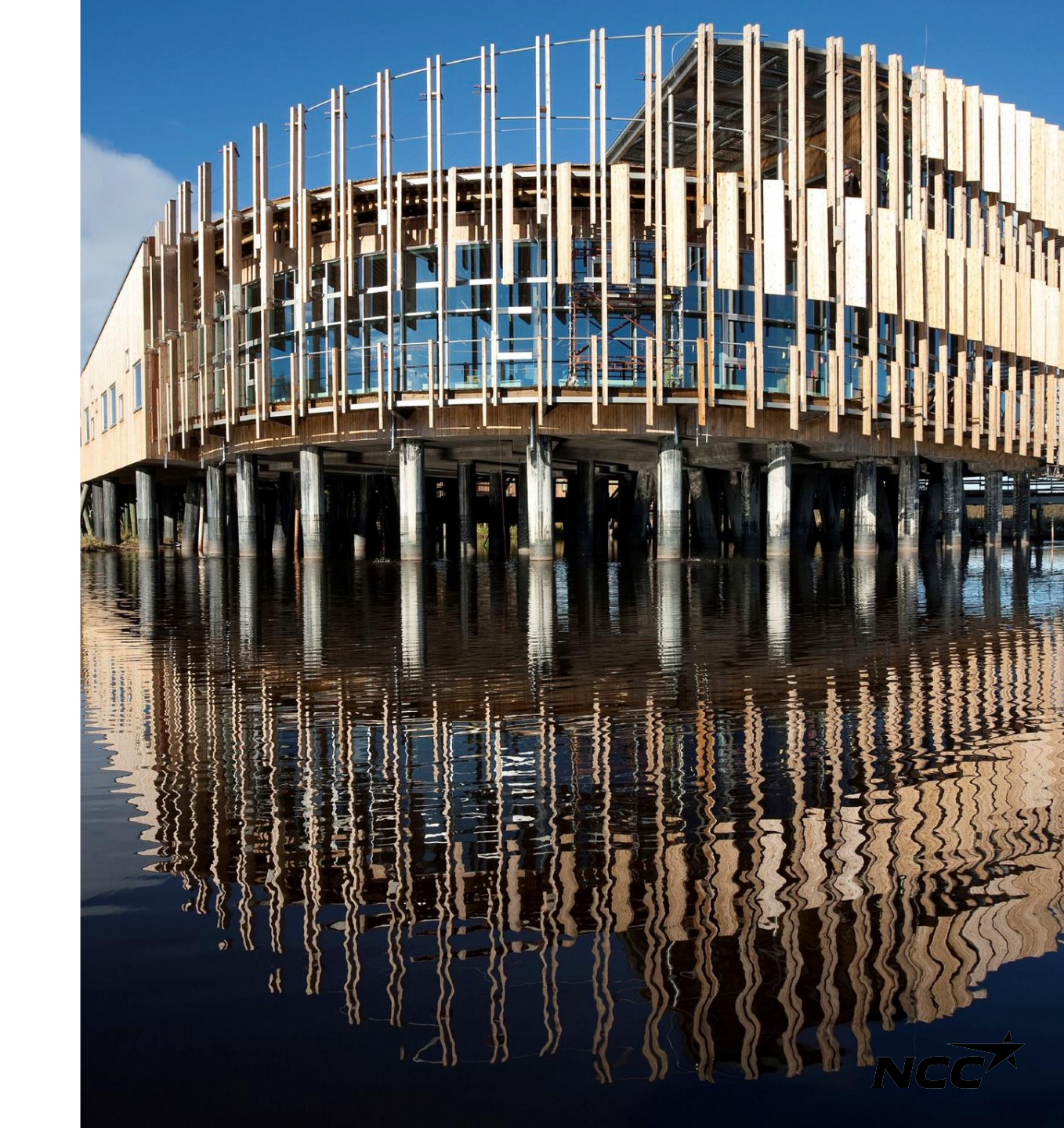

#### To login-muligheder

#### Hovedloginløsning - Microsoft Single Sign-On

Den primære loginløsning for NCC Leverandørportal er Microsoft Single Sign-On (SSO). Venligst fortsæt til næste slide for at få en trinvis vejledning i, hvordan du opsætter det.

#### Alternativ loginløsning - Personligt adgangskode-login

Hvis du har problemer med Microsoft SSO eller foretrækker en anden loginløsning, skal du fortsætte til side12 for vejledning om, hvordan du opsætter et personligt adgangskode-login.

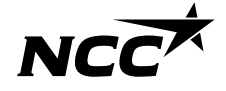

Single sign-on Log ind med eksisterende Microsoft SSO

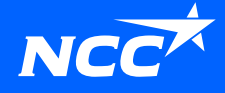

## Hvordan får jeg adgang till Leverandør Portalen?

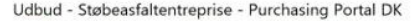

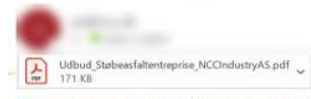

#### 5 Translate message to: Swedish Never translate from: Danish

#### NCC Indkøbsportal

Kære NCC-tilbudsgiver

I indbydes hermed til at afgive tilbud på entreprisen Støbeasfaltentreprise til projekt Purchasing Portal DK.

Alle bilag til aftalen kan downloades fra NCC's Leverandørportal.

Leverandørportalen er en hjælp til at lette samarbejdet mellem NCC og vores leverandører i forbindelse med indhentning af tilbud, underskrift af aftaler og afkald

På portalen kan du: - acceptere eller atvise at deltage i en tilbudsforesporgsel - afgive tilbud på en foresporgsel - hente dokumenter og tegninger relevante for foresporgslen - se igangværende foresporgsler i allerede deltager i. - se alle projektaftaler, I har med NCC.

Dokumenter og tegninger er kun tilgængelige inden for tilbudsfristen. Har du ikke logget på for, folg da disse 6 steps: 1. Gå ind på nor.dk 2. Tysk på "for leverandører" (i øverste højre højrne) 3. Tysk på NCC Leverandørportal (i venstre side) 4. Tysk på log ind på NCC Leverandørportal (i højre side) 5. Log ind med di computer log ind

Har du før logget på, så benvt blot dette link: Klik på linket for at logge ind: <u>Leverandørportalen</u>

Hvis du har spørgsmål eller problemer med at logge ind, skal du kontakte Service Desk, tlf. 3910 3700

Få flere oplysninger og find en brugervejledning på https://www.ncc.dk/for-leverandorer/ncc-leverandorportal/

Hovednummeret er til engelsktalende personale, hvis du ønsker hjælp på dansk er der mulighed for at blive ringet op og få support på dansk.

Åbningstid: alle hverdage mellem 07.00 - 17.00. Opkald uden for telefontid håndteres den førstkommende hverdag.

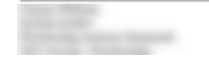

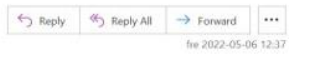

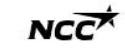

Du kan altid tilgå Leverandør Portalen via <u>https://www.ncc.dk/for-leverandorer/</u> eller via de links der følger med l mails vedr. forespørgsler eller invitationer.

NCC Company Open - Public

## Log på med Microsoft

Hvis du har en Microsoft-konto tillknyttet din e-mailadresse, skal du logge ind med det same (efter en tovejsgodkendelse mod NCC ved hjælp af telefon eler sms).

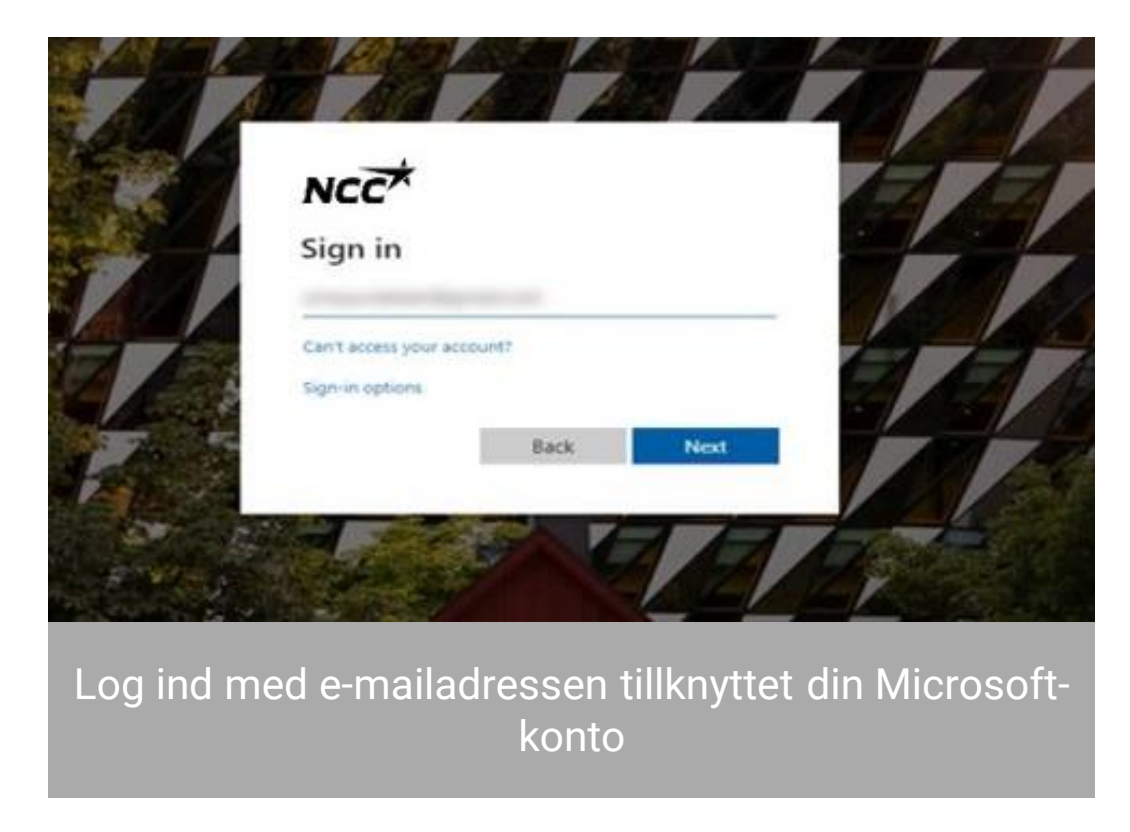

5

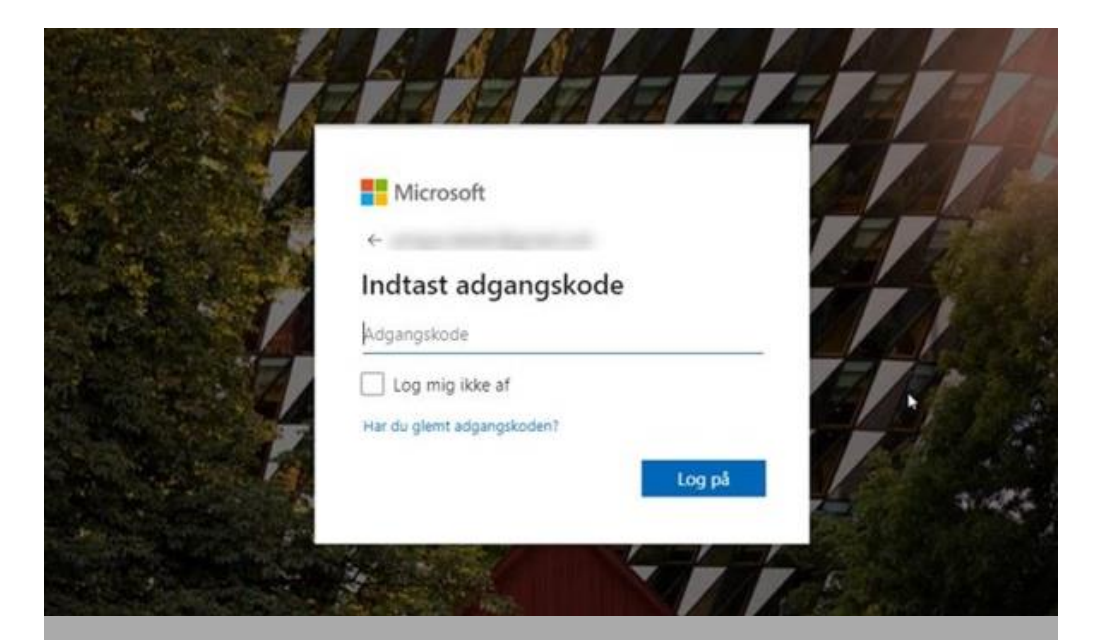

Indtast adgangskoden, du har tillknyttet din Microsoft-konto Single sign-on Første gang du logger ind med Microsoft SSO

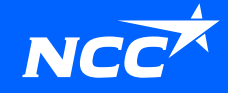

#### Invitation e-mail fra NCC

For at få en invitation til at logge id, skal du først være registreret I NCC's Leverandør Portal af en kollega, der allerede er registreret, eller af din kontaktperson hos NCC. Klik på linket I invitations e-mailen.

Hvordan får jeg adgang til Leverandør Portal?

Du kan altid få adgang til <u>Leverandør portalen</u> via <u>Ncc.dk</u> eller via de links, der er sendt i e-mailen med forespørgslen/invitationen.

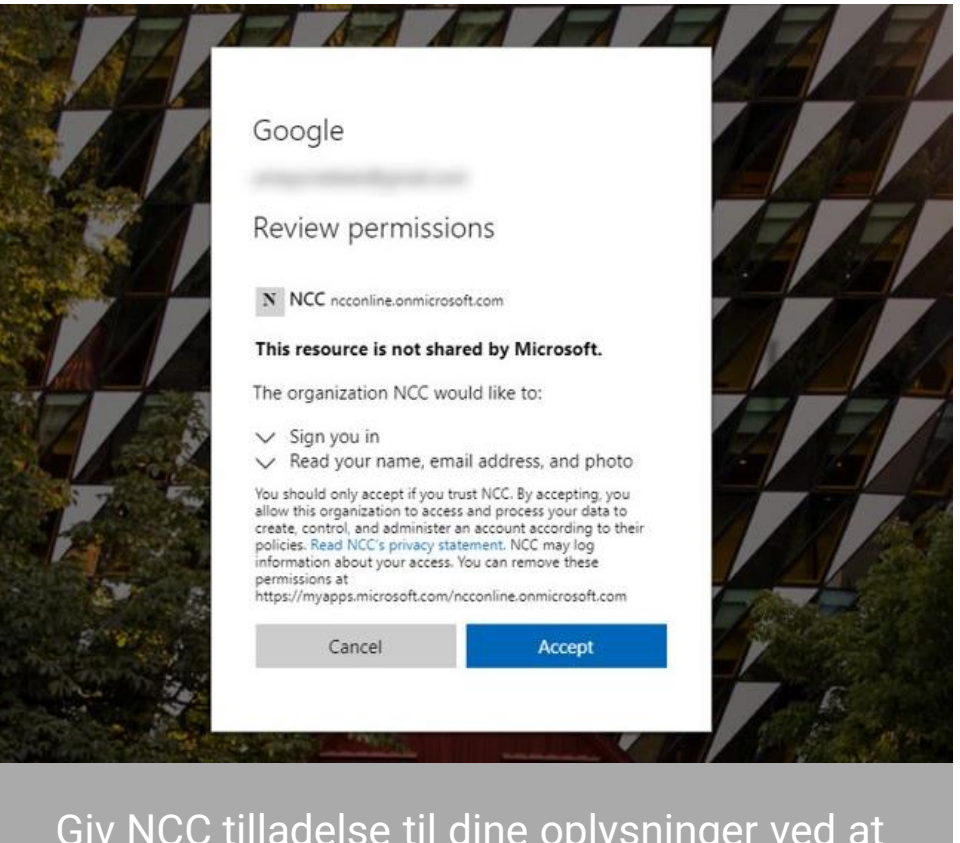

Giv NCC tilladelse til dine oplysninger ved at klikke på "Accepter".

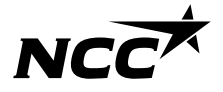

#### Konfigurer NCC's login-metode

Udbud - Støbeasfaltentreprise - Purchasing Portal DK

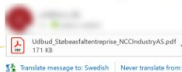

← Reply ≪ Reply All → Forward ····

NCC

NCC Indkøbsportal Kære NCC-tilbudsgive

il at afgive tilbud på entreprisen Støbeasfaltentreprise til projekt Purchasing Portal DF Alle bilag til aftelen kan downloades fra NCC's Loverandernortal Leverandorportalen er en hjælp til at lette samarbejdet mellem NCC og vores leverandører i forbindelse med indhentning af tilbud, underskrift af aftaler og afkald agive moud pa en torespargue: hente dokumenter og tegninger relevante for fores; se igangværende forespargsler i allerede deltager i. se alle projektaftaler. I har med NCC.

Dokumenter og tegninger er kan tilgængelige in Har du ikke logget på for, følg da disse 6 steps: 1. Gå ind på nec.dk 2. Tryk på Tor leverandører" (i overste højre høje 3. Tryk på NoC Leverandørportil (i venstre såde 4. Tryk på NoC Leverandørportil (i h 5. Log ind med dit computer log ind

Har du før logget på, så benvt blot dette link: Klik på linket for at logge ind: Leverandørpor

Når du går ind i Leveringskalenderen, Projektet eller Leverandørportalen via email, links eller hjemmeside, vil du blive ført til at konfigurere din login-metode.

NCC bruger tovejs-godkendelse, du skal konfigurere denne metode, når du logger ind for første gang. For at fortsætte med at konfigurere din konto, skal du klikke på "Næste".

Learn more

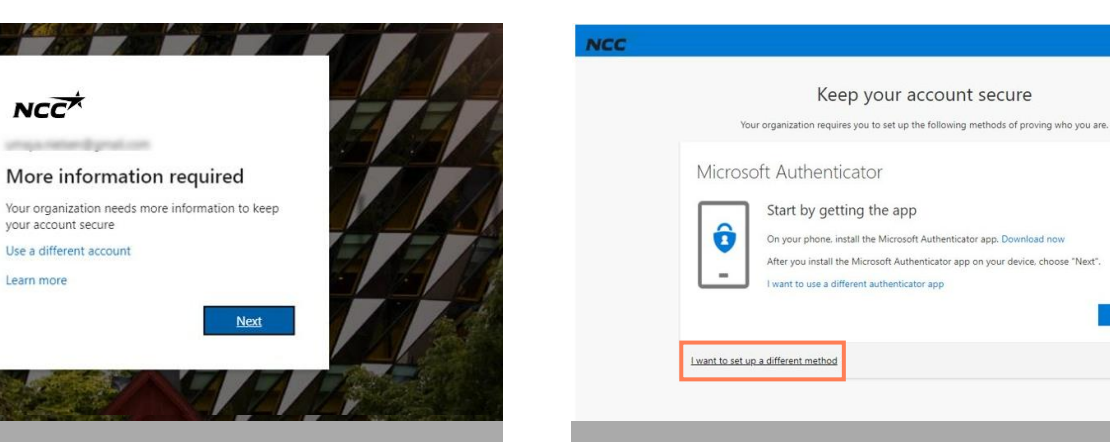

Vi anbefaler, at du vælger "Jeg vil konfigurere en anden metode".

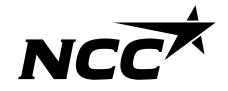

NCC Company Open - Public

## Bekræft dig selv ved hjælp af totrinsgodkendelse

| You              | r organization re | quires you to set up the following methods of provin  | g who you are. |
|------------------|-------------------|-------------------------------------------------------|----------------|
| Microsc          | oft Authei        | nticator                                              |                |
|                  | Start by g        | jetting the app                                       |                |
| ô                | On your phon      | e, install the Microsoft Authenticator app. Download  | now            |
|                  | After you inst    | all the Microsoft Authenticator ann on vour device, c | noose "Next".  |
| <u> </u>         | I want to us      | Choose a different method                             |                |
|                  |                   | Which method would you like to use?                   | N              |
|                  |                   | Authenticator app 🗸 🗸                                 |                |
| I want to set up | a different me    | Authenticator app                                     |                |
|                  |                   | Phone                                                 |                |

Vælg så "Telefon"

| Your organization requ          | ires you to set | t up the foll | owing meth    | ods of provin | ig who you ar   | в.          |
|---------------------------------|-----------------|---------------|---------------|---------------|-----------------|-------------|
| Phone                           |                 |               |               |               |                 |             |
| /ou can prove who you are by ar | swering a call  | on your pho   | one or textir | ig a code to  | your phone.     |             |
| What phone number would you     | ike to use?     |               |               |               |                 |             |
| Denmark (+45)                   |                 | ~             | -             |               |                 |             |
| • Text me a code                |                 |               |               |               |                 |             |
| Call me                         |                 |               |               |               |                 |             |
| Message and data rates may app  | y. Choosing N   | Vext means t  | that you agr  | ee to the Ter | ms of service a | and Privacy |

Tast din landekode og mobil nummer. Du vil nu modtage en kode på sms, med mindre du har valgt en anden metode.

| Keep your account secure                                             | è               |      |
|----------------------------------------------------------------------|-----------------|------|
| Your organization requires you to set up the following methods of pr | oving who you a | are. |
| Phone                                                                |                 |      |
| We just sent a 6 digit code to Enter the code below.<br>507575       |                 |      |
| Resend code                                                          |                 |      |
|                                                                      | Back            | Next |
| want to set up a different method                                    |                 |      |

Skriv den 6 cifrede kode, du fik via sms, ind og tryk på "Næste". Hvis du ikke modtaget en kode, kan du gensende koden ved at trykke på "Send kode igen"

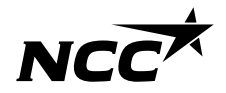

9 NCC Company Open - Public

#### Log på med din Microsoft-konto

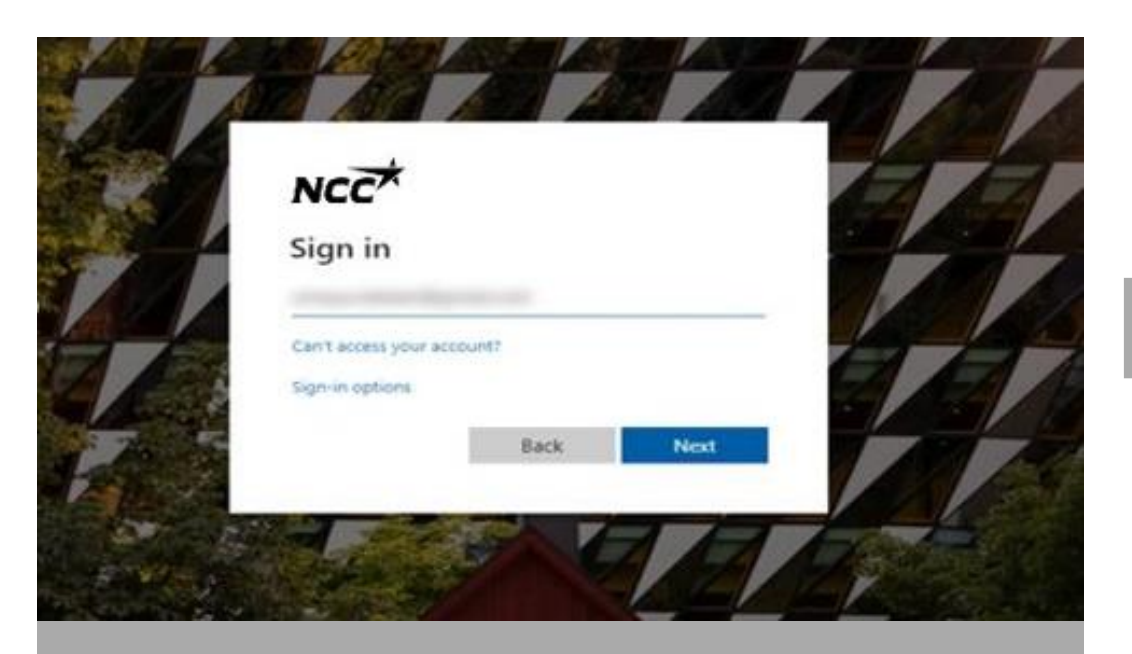

Log ind med den e-mail adresse du nu har konfigureret via Microsof<u>t ID</u>

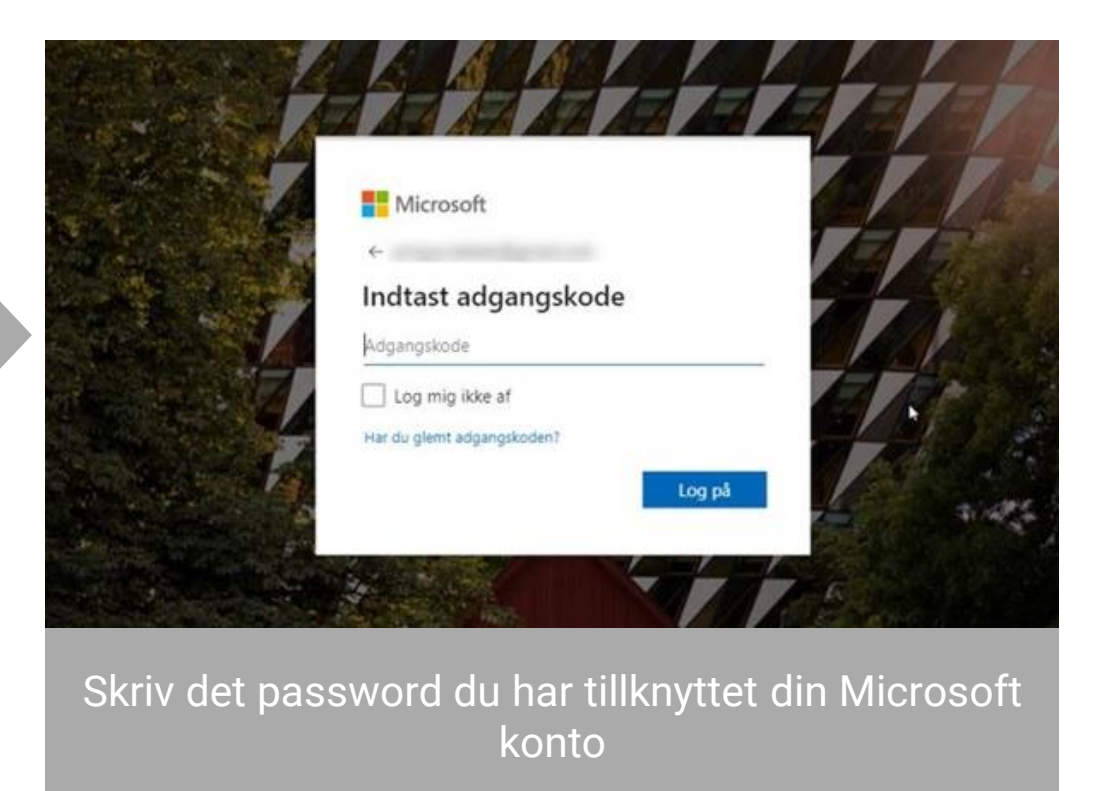

## Så er du klar!

- Du er nu inlogget ind på NCC's Leverandørsportal.
- Næste gang, logger du ind med Single sign on (SSO), instruktionerne på dias 4-5.
- Du kan tilgå portalen som før via de links der kommer med I mails eller ligger på NCC.dk.

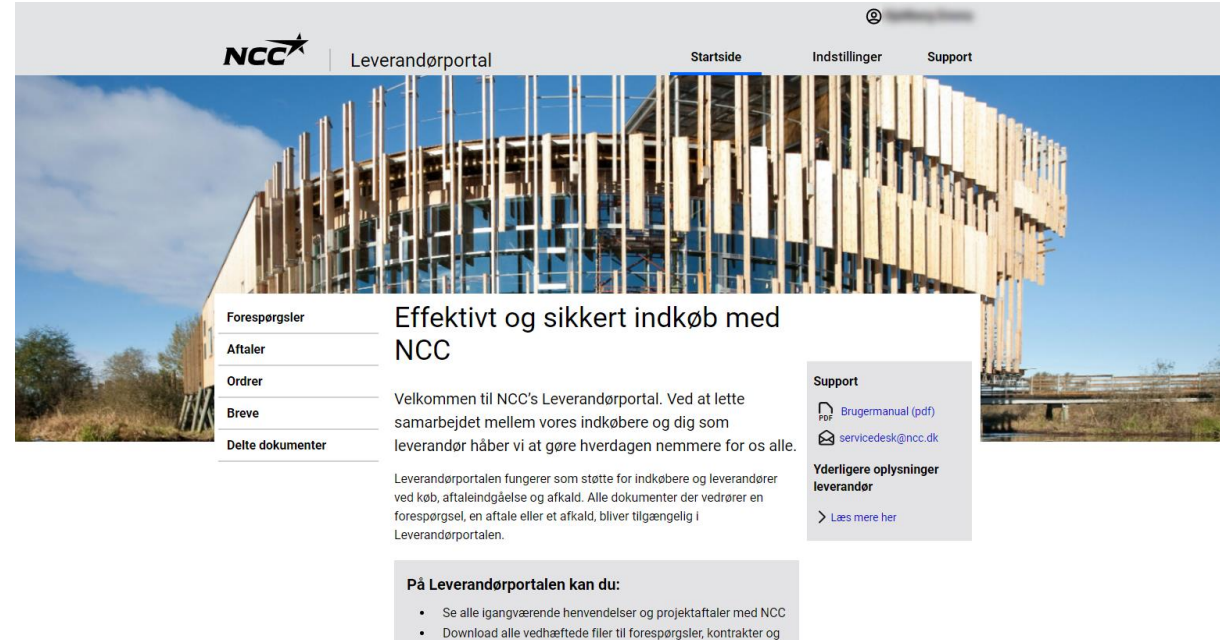

- ordrer
- Accepter, afslå eller afgiv tilbud på en forespørgsel
- Kontroller og ret din virksomheds kontaktoplysninge

## Personligt adgangskode-login

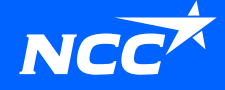

## Start alternativ loginmetode - Personligt adgangskode-login

Du kan nemt starte brugen af alternativ loginmetode selv ved at:

Klikke på linket i din invitationsemail
Eller

• Klik på linket for at konvertere dit login på vores hjemmeside.

Hvis du ikke kan starte den alternative loginløsning, skal du kontakte en indkøber hos NCC, og de kan hjælpe dig med at aktivere den.

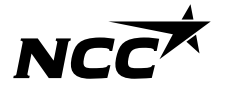

Hvis du bliver inviteret af en indkøber med denne loginmetode, vil du modtage en invitationsemail. Klik på linket **nederst i invitationsemailen.** 

#### 1. Indtast din e-mailadresse.

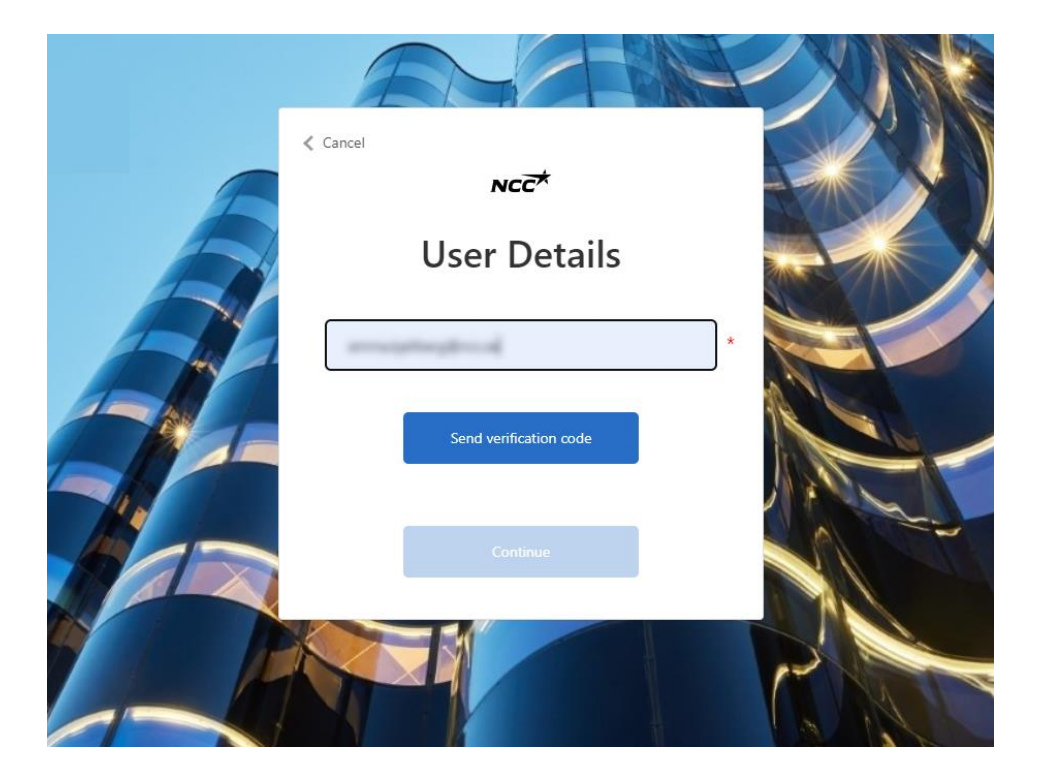

## 2. En bekræftelseskode sendes til den registrerede e-mail.

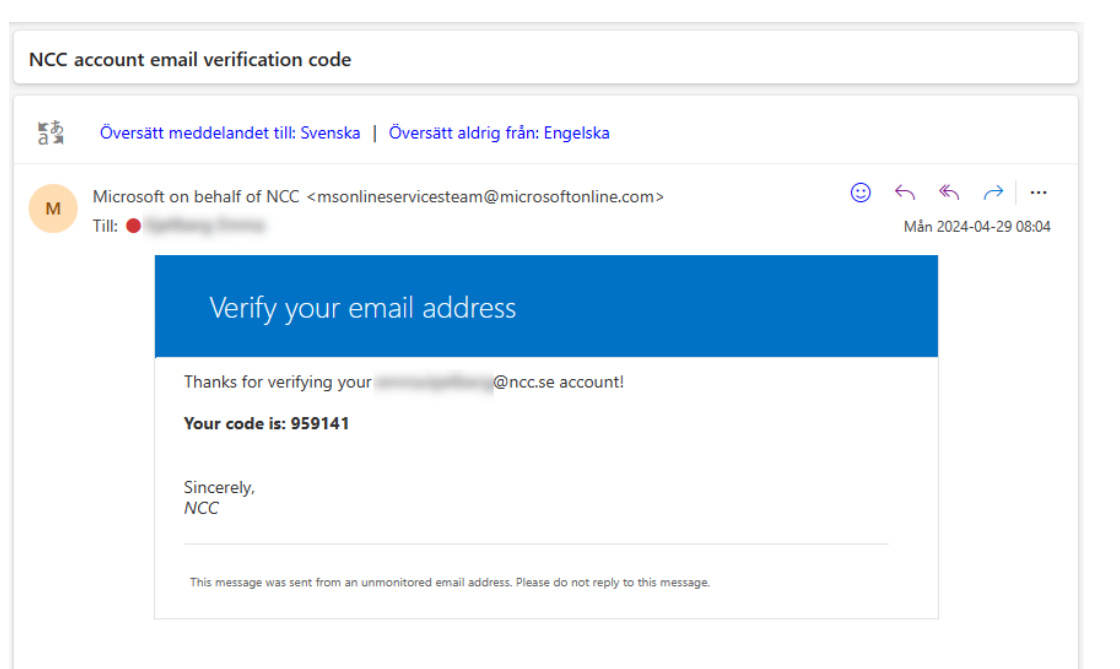

3. Indtast koden fra e-mailen.

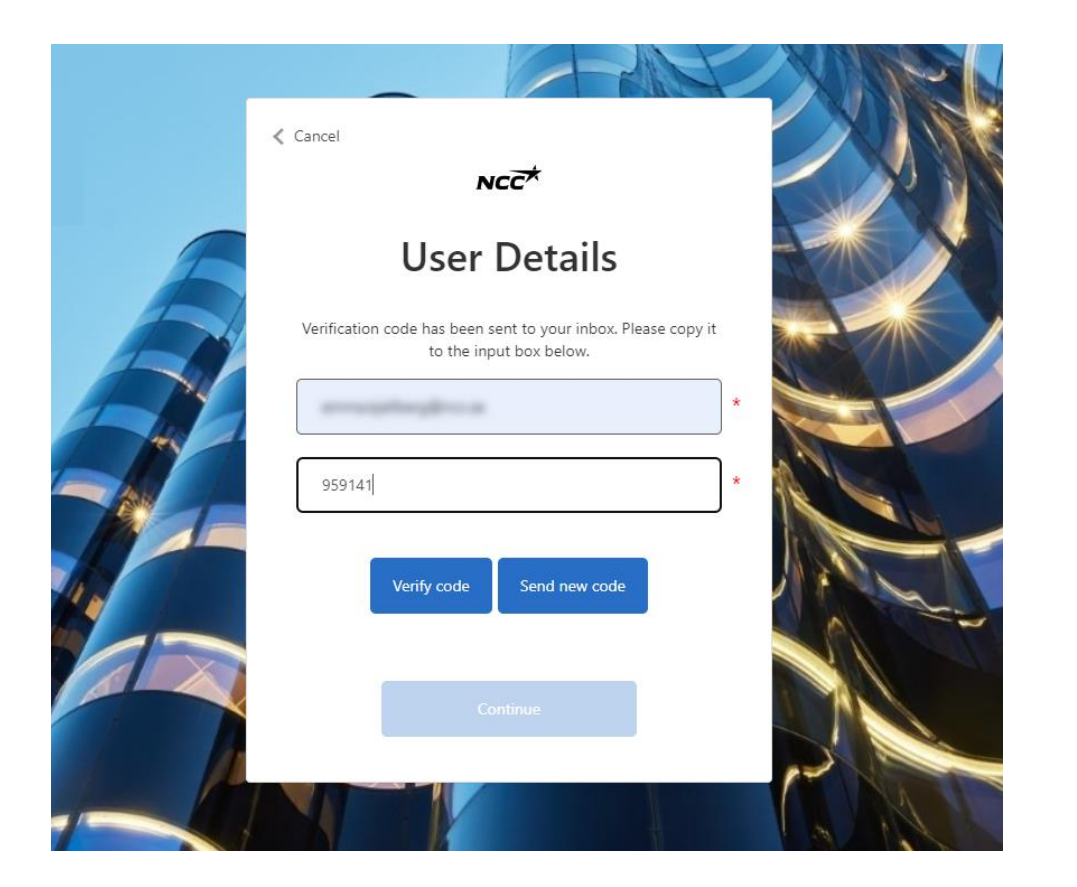

## 4. E-mailen er nu bekræftet, og du kan klikke på fortsæt.

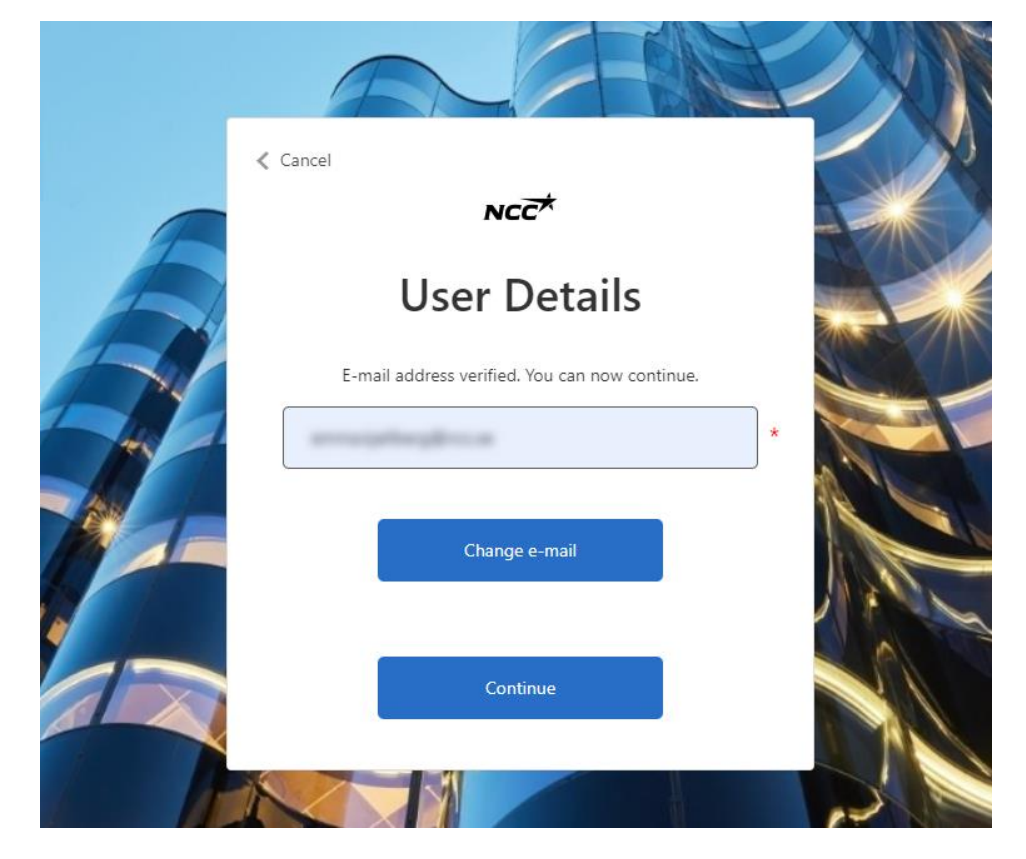

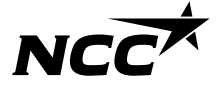

5. Opret din adgangskode til Leverandørportalen.

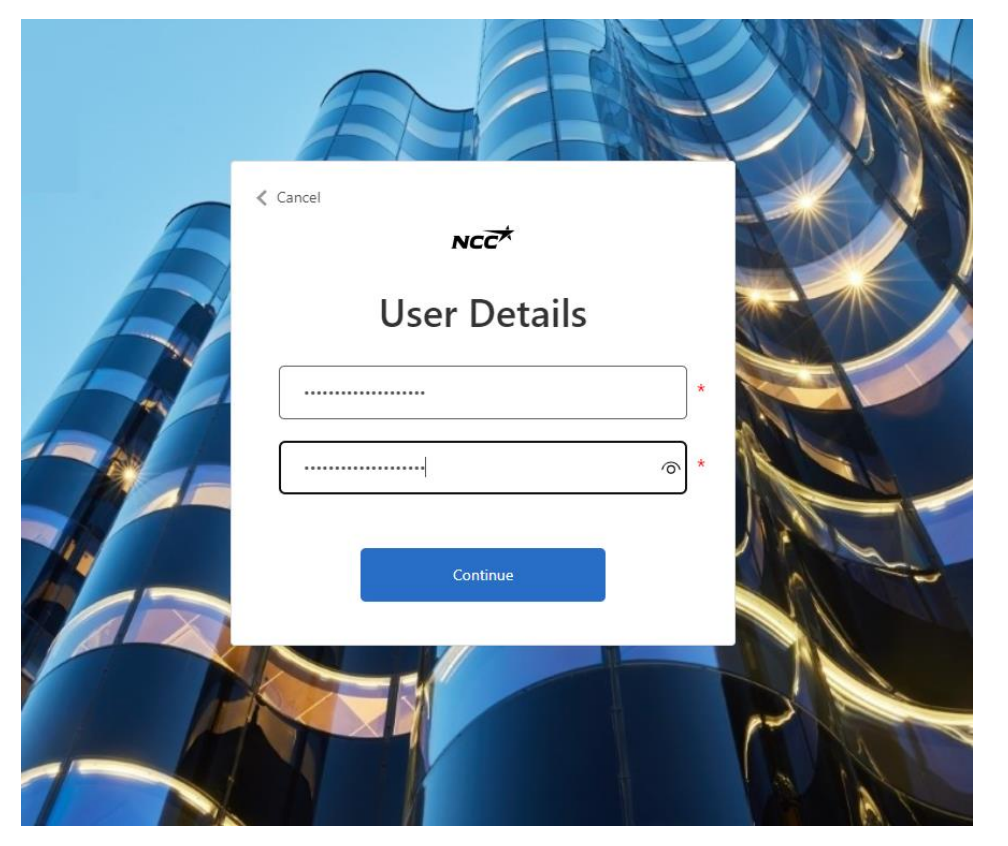

#### 6. Start din login til leverandørportalen.

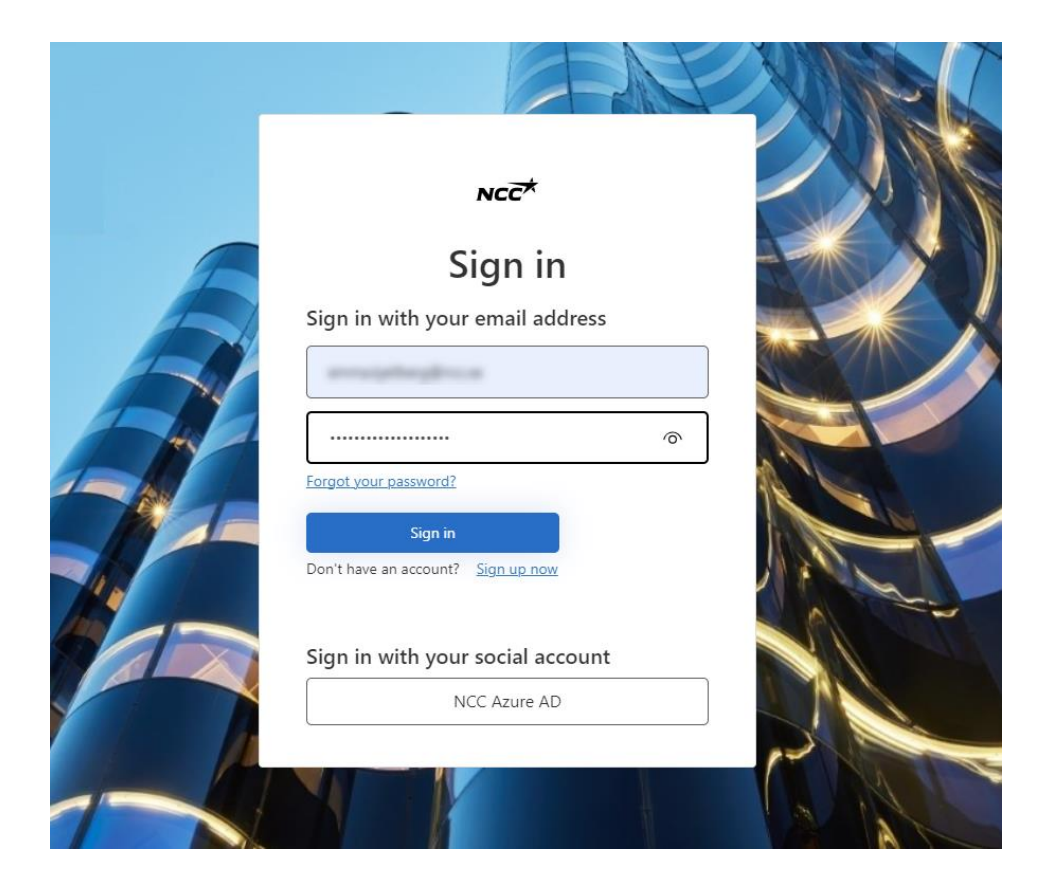

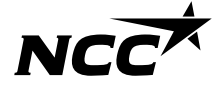

7. Indtast dit telefonnummer til flertrinsgodkendelse.

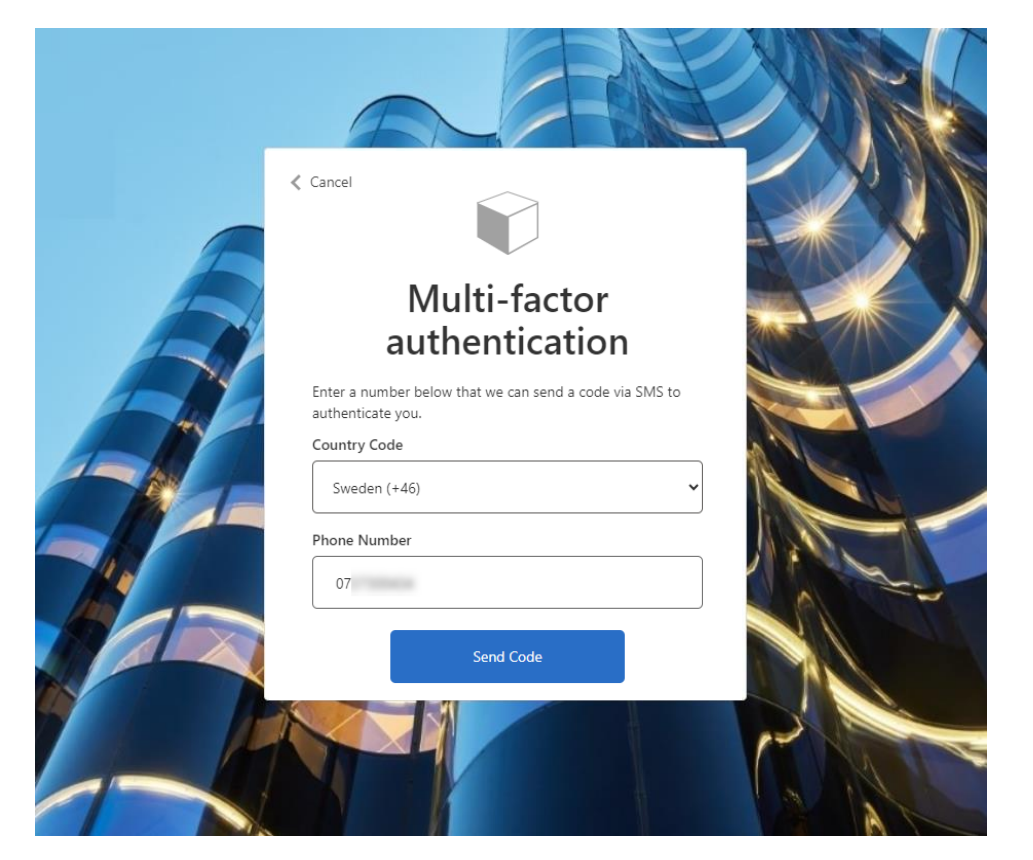

#### 8. En SMS med en kode sendes.

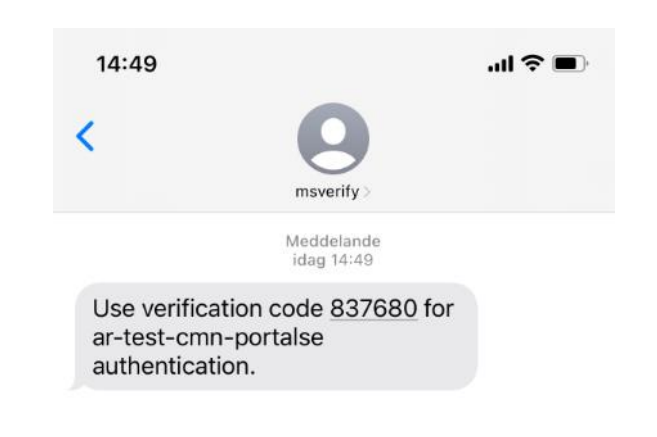

| + ) ( | Meddelande | <b>U</b> |
|-------|------------|----------|

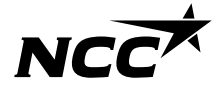

9. Indtast koden modtaget via SMS.

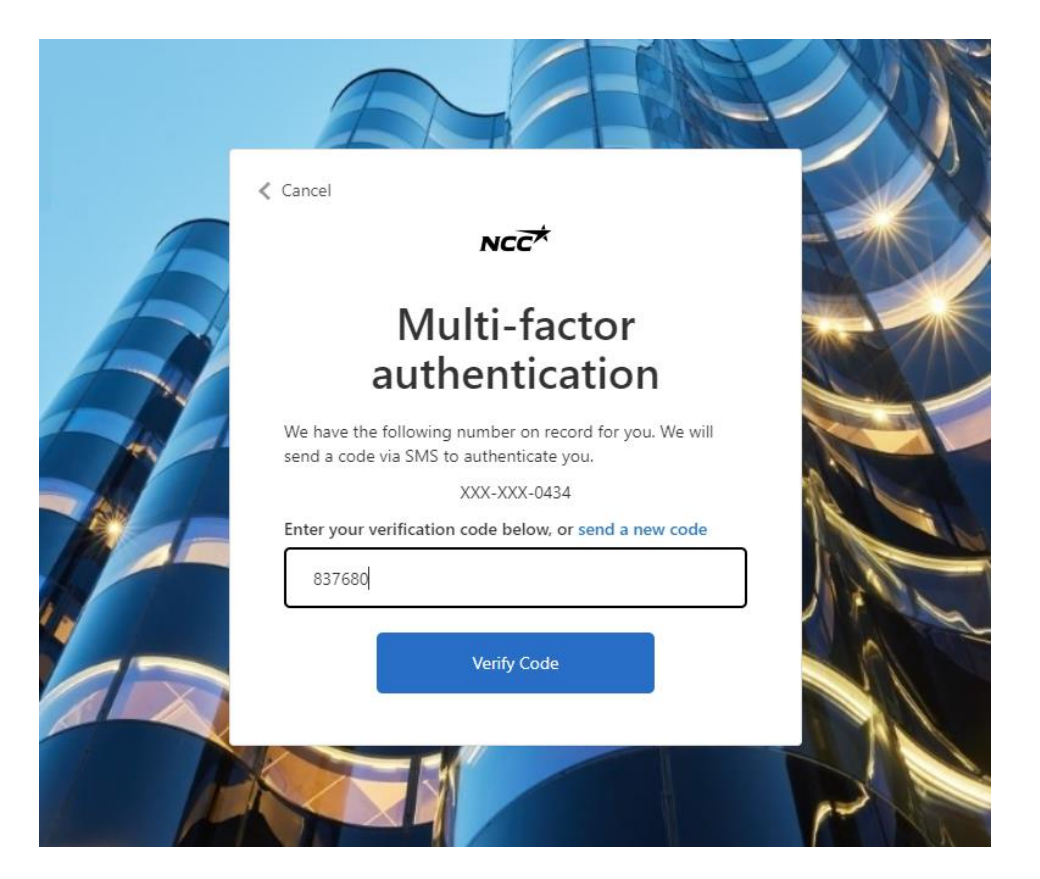

#### 10. Du er nu logget ind i Leverandørportalen.

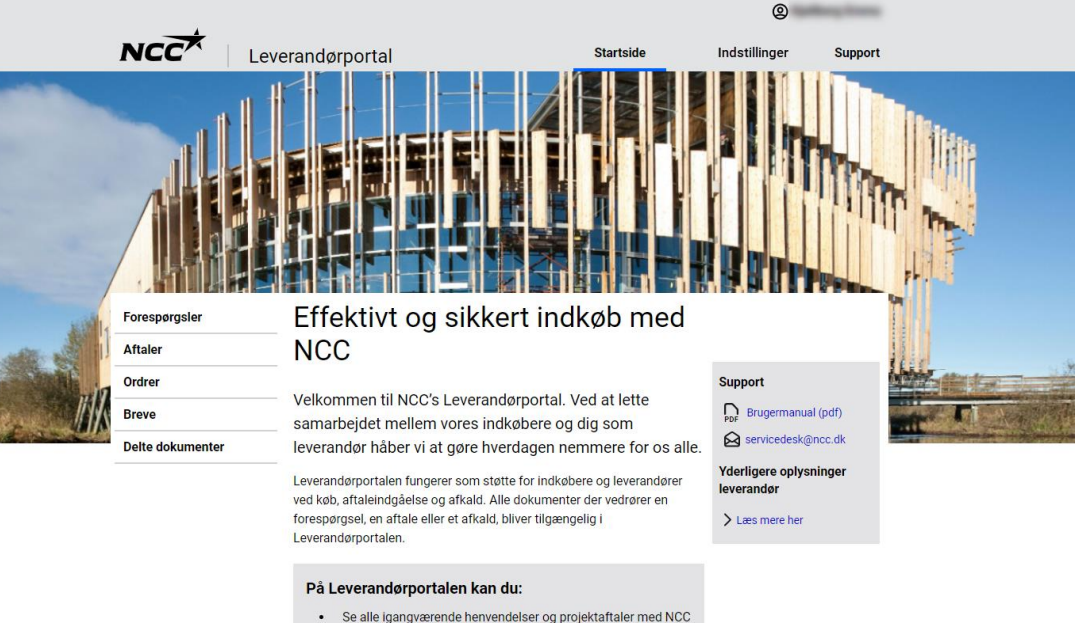

- Download alle vedhæftede filer til forespørgsler, kontrakter og ordrer
- Accepter, afslå eller afgiv tilbud på en forespørgsel
- Kontroller og ret din virksomheds kontaktoplysninger

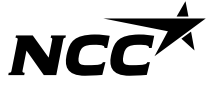

### Log ind i fremtiden

Din konto er oprettet, og i fremtiden starter du automatisk på loginsiden og følger nedenstående trin:

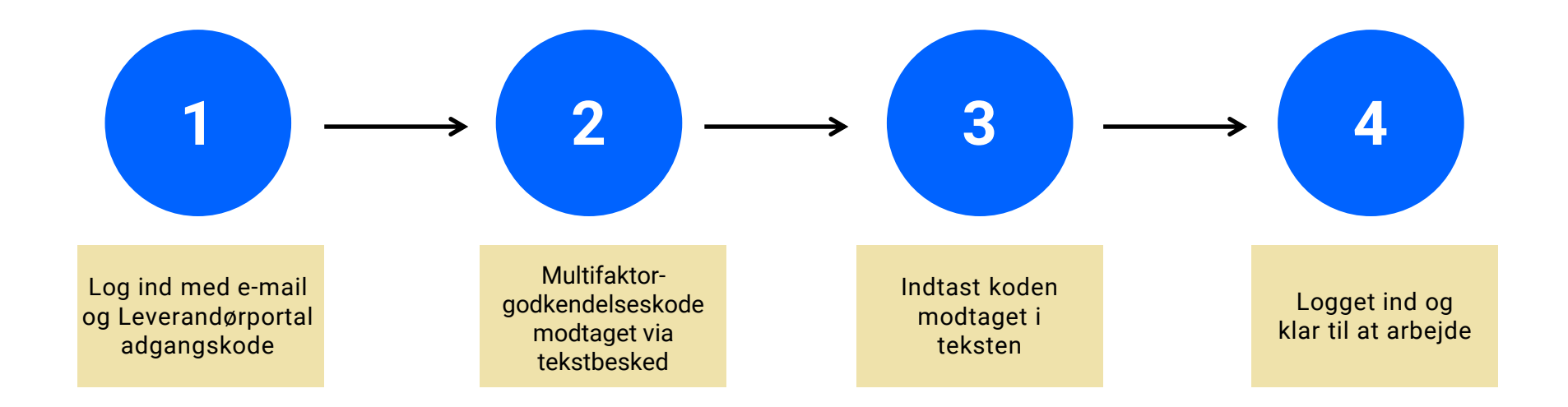

# NCCX